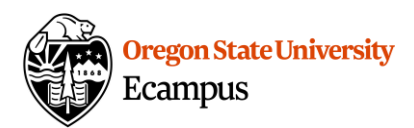

# Quick Reference – Turnitin Student access to similarity report and feedback

### Accessing TurnItIn Report

Locate the assignment link in the appropriate Module or access the assignment link under Grades. Click on the title to open the assignment.

Look for the colored "flag" from TurnItIn to view your similarity report.

#### Within Grades:

| Week 1 -<br>Essay 1<br>(Draft) -<br>External Tool<br>Integration |
|------------------------------------------------------------------|
|------------------------------------------------------------------|

#### Within Assignment:

Select Submission Details at the top right.

| Submission           |   |      |
|----------------------|---|------|
| ✓ Submitted!         |   |      |
| Nov 4 at 11:11am     |   |      |
| Submission Details   |   |      |
|                      |   |      |
| Essay 1.docx 14.2 KB | • | Viev |

### **Feedback Studio**

Once you open Feedback Studio through the flag, you can view the similarity report.

Review the <u>Interpreting the Similarity Report</u> document for information on how to interpret and filter the similarity report on your paper. Below are a few other helpful links to interpret and filter your report:

- <u>Viewing a breakdown of your matches</u>
- <u>View Source details</u>
- <u>All TurnItIn Guides</u>

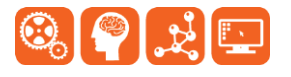

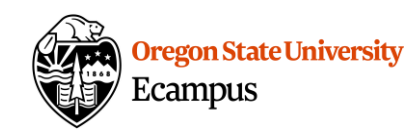

| turnitin | Apple Lockey Essay 1.docx                                                                                                    | ?  |
|----------|----------------------------------------------------------------------------------------------------|----|
|          |                                                                                                    |    |
|          |                                                                                                    | 58 |
|          |                                                                                                    | FI |
|          |                                                                                                    |    |
|          | <b>Lorem Ipsum</b> is simply dummy text of the printing and typesetting industry. Lorem Ipsum has been<br>the industry's standard dummy text ever since the 1500s, when an unknown printer took a galley of<br>type and scrambled it to make a type specimen book. It has survived not only five centuries, but also<br>the leap into electronic typesetting, remaining essentially unchanged. It was popularised in the 1960s<br>with the release of Letraset sheets containing Lorem Ipsum passages, and more recently with desktop<br>publishing software like Aldus PageMaker including versions of Lorem Ipsum.                  |    |
|          | It is a long established fact that a reader will be distracted by the readable content of a page when looking at its layout. The point of using Lorem Ipsum is that it has a more-or-less normal distribution of letters, as opposed to using 'Content here, content here', making it look like readable English. Many desktop publishing packages and web page editors now use Lorem Ipsum as their default model text, and a search for 'lorem ipsum' will uncover many web sites still in their infancy. Various versions have evolved over the years, sometimes by accident, sometimes on purpose (injected humour and the like). |    |
|          | থ<br>"Neque porro quisquam est qui dolorem ipsum quia dolor sit amet, consectetur, adipisci velit"                                                                                                    |    |

## Support

Canvas offers 24/7 support via phone or chat. Access Help within the Canvas course menu to receive immediate assistance.

Additional tutorials about Canvas and Turnitin can be found at <u>http://learn.oregonstate.edu</u>.

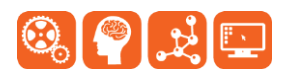